## **HP Business Service Management**

for the Windows operating system

Software Version 9.00

BlackBerry SPI Content Pack

Document Release Date: July 2010

Software Release Date: July 2010

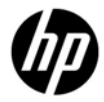

### Legal Notices

#### Warranty

The only warranties for HP products and services are set forth in the express warranty statements accompanying such products and services. Nothing herein should be construed as constituting an additional warranty. HP shall not be liable for technical or editorial errors or omissions contained herein.

The information contained herein is subject to change without notice.

#### **Restricted Rights Legend**

Confidential computer software. Valid license from HP required for possession, use or copying. Consistent with FAR 12.211 and 12.212, Commercial Computer Software, Computer Software Documentation, and Technical Data for Commercial Items are licensed to the U.S. Government under vendor's standard commercial license.

#### **Copyright Notices**

© Copyright 2010 Hewlett-Packard Development Company, L.P.

#### **Trademark Notices**

Microsoft®, Exchange Server® and Windows® are U.S. registered trademarks of Microsoft Corporation.

UNIX® is a registered trademark of The Open Group.

HP Operations Manager for Windows® and HP Operations Manager for UNIX® are trademarks of Hewlett-Packard Development Company.

All other product names are the property of their respective trademark or service mark holders and are hereby acknowledged.

### **Documentation Updates**

The title page of this document contains the following identifying information:

- Software Version number, which indicates the software version.
- Document Release Date, which changes each time the document is updated.
- Software Release Date, which indicates the release date of this version of the software.

To check for recent updates or to verify that you are using the most recent edition of a document, go to:

#### http://support.openview.hp.com/selfsolve/manuals

This site requires that you register for an HP Passport and sign-in. To register for an HP Passport ID, go to:

#### https://ovrd.external.hp.com/rd/register

Or click the New users - please register link on the HP Passport login page.

You will also receive updated or new editions if you subscribe to the appropriate product support service. Contact your HP sales representative for details.

### **Print History**

The manual printing date and part number indicate its current edition. The printing date will change when a new edition is printed. Minor changes may be made at reprint without changing the printing date. The manual part number will change when extensive changes are made.

Manual updates may be issued between editions to correct errors or document product changes. To ensure that you receive the updated or new editions, you should subscribe to the appropriate product support service:

Remarks: For release 02.00 and before, please contact the manufacturer of the software, NiCE GmbH.

Release 03.00: June 2009

Release 03.10: December 2009

Release 03.11: March 2010

Release 9.00: June 2010

## Support

Visit the HP Software Support web site at:

#### http://www.hp.com/go/hpsoftwaresupport

This Web site provides contact information and details about the products, services, and support that HP Software offers.

HP Software online support provides customer self-solve capabilities. It provides a fast and efficient way to access interactive technical support tools needed to manage your business. As a valued support customer, you can benefit by using the support web site to:

- Search for knowledge documents of interest
- Submit and track support cases and enhancement requests
- Download software patches
- Manage support contracts
- Look up HP support contacts
- Review information about available services
- Enter into discussions with other software customers
- Research and register for software training

Most of the support areas require that you register as an HP Passport user and sign in. Many also require a support contract. To register for an HP Passport ID, go to:

#### https://ovrd.external.hp.com/rd/register

To find more information about access levels, go to:

#### http://support.openview.hp.com/new\_access\_levels.jsp

## Contents

| 1 | Introduction                                                       | 9  |
|---|--------------------------------------------------------------------|----|
|   | About the BlackBerry SPI                                           | 9  |
|   | Operations Manager                                                 | 9  |
|   | Architecture                                                       | 10 |
|   | BlackBerry SPI software components                                 | 11 |
|   | BlackBerry SPI License                                             |    |
|   | Permanent licenses                                                 | 12 |
| 2 | Installation of the BlackBerry Content Pack for HP BSM             | 13 |
|   | Software Requirements                                              | 13 |
|   | Step 1 – Install the software on the HP BSM Deployment Server      | 13 |
|   | Step 2 – Deploy the ODB package                                    | 14 |
|   | Step 3 – Import the Content Pack                                   |    |
|   | Step 4 – Configure the Topology Synchronization                    | 21 |
| 3 | Troubleshooting the BlackBerry Content Pack                        | 23 |
|   | CI Resolution and CI Relationships                                 | 23 |
| 4 | De-Installation of the BlackBerry Content Pack                     | 24 |
|   | Step 1 - Remove the Content Pack                                   | 24 |
|   | Step 2 - Remove the ODB package                                    | 25 |
|   | Step 3 - Remove the Topology Synchronization information           | 26 |
|   | Step 4 - Remove the BlackBerry SPI Content Pack                    | 27 |
| 5 | BlackBerry SPI Content Pack Reference                              | 29 |
|   | CI Types and ODB Views                                             | 29 |
|   | Health Indicators                                                  | 29 |
|   | Event Type Indicators                                              | 31 |
|   | Correlation Rules                                                  | 32 |
|   | BB:BB Dispatcher:Service Status >> BB Dispatcher Connection Status | 33 |

| BB:BB Message Agent:Percentage Of Hung Threads >> BB Average Delivery Time Per User      | 3 |
|------------------------------------------------------------------------------------------|---|
| BB:Computer:CPU Load >> BB DB Average Response Time                                      | 3 |
| BB:Computer:System Status >> BB DB Connection Status                                     | 3 |
| BB:Database:CPU by SQL >> BB Database Average Response Time                              | 4 |
| BB:Database:Database Server Status >> BB DB Connection Status                            | 4 |
| BB:Exchange Mail Server:Average Mail Delivery Time >> BB Average Delivery Time Per User3 | 4 |
| BB:Exchange Mail Server:Mapi Connectivity >> BB Average MAPI Response Time Per User3     | 5 |
| BB:Exchange Mail Server:Memory Status >> BB Message Agent Average Delivery Time          | 5 |
| Tool Definitions                                                                         | 5 |
| BES SPI Data Storing off                                                                 | 6 |
| BES SPI Data Storing on                                                                  | 6 |
| BES SPI License Check                                                                    | 6 |
| BES SPI License List                                                                     | 6 |
| BES SPI off                                                                              | 7 |
| BES SPI on3                                                                              | 7 |
| Graph Templates                                                                          | 7 |
| Policy Setting ETIs                                                                      | 7 |

# Table of Figures

| Figure 1 High Le  | evel Architecture                                           | 10 |
|-------------------|-------------------------------------------------------------|----|
| Figure 2 BlackB   | erry SPI Integration and Data Flow                          | 11 |
| Figure 3 Open th  | e ODB Package Manager                                       | 15 |
| Figure 4 Locate   | the file HPOprMMBes.zip                                     | 16 |
| Figure 5 Deploy   | the file HPOprMMBes.zip                                     | 16 |
| Figure 6 Check t  | he deployment results                                       | 17 |
| Figure 7 Verify t | he Package Manager inventory                                | 17 |
| Figure 8 Open th  | e Content Pack Manager                                      | 18 |
| Figure 9 Locate   | the Content Pack                                            | 19 |
| Figure 10         | Import the Content Pack                                     | 20 |
| Figure 11         | Check the results of the import                             | 20 |
| Figure 12         | Verify the Content Pack                                     | 21 |
| Figure 13         | Open the Infrastructure Setting Manager                     | 22 |
| Figure 14         | Add the BlackBerry Content Pack to the synchronization list | 22 |
| Figure 15         | Remove the HPOprBes Content Pack                            | 25 |
| Figure 16         | Remove the HPOprBes ODB package                             | 26 |
| Figure 17         | Open the Infrastructure Setting Manager                     | 26 |
| Figure 18         | Add the BlackBerry Content Pack to the synchronization list | 27 |
|                   |                                                             |    |

## 1 Introduction

This chapter includes the following topics:

- About the BlackBerry SPI
- Operations Manager
- Architecture

## About the BlackBerry SPI

The HP Operations Smart Plug-in for BlackBerry Enterprise Server Software (BlackBerry SPI) maximizes the value of BlackBerry Enterprise Servers by providing management services.

The BlackBerry SPI is a complete HP Operations Manager integration, implementing distributed monitoring of the BlackBerry Enterprise Server (BES) deployed in Microsoft Exchange environments. The BlackBerry SPI further leverages your investment in HP Operations Manager by integrating management of yet another mission-critical application into HP Operations Manager.

The BlackBerry SPI provides extensive log file monitoring, performance thresholding, and handheld device monitoring which improves the overall availability and performance of the BlackBerry Enterprise Server (BES).

## **Operations Manager**

The most important task of availability management is to monitor information processing systems and applications residing on the network. HP OM uses local HP OM agents to monitor elements and resources such as:

- Servers and clients
- Operating systems
- Middleware applications and databases
- User applications
- Networks

HP OM transforms the event stream coming from the BlackBerry Enterprise Servers into a meaningful message stream by sorting through the events and forwarding only relevant messages to the central HP Operations Management Server. Operators use the HP OM console to check these messages for problems and solve them by launching corrective actions and preconfigured tools using the Operations Manager agent. Examples of corrective actions and preconfigured tools are:

- Automatic actions to restart processes or gather diagnostic information
- Predefined operator-initiated actions to correct a problem
- Context sensitive, problem-specific help and instruction text
- Pre configured tools and applications

HP OM can solve problems by taking any or all of the following steps:

- Collect information: HP OM collects information on the status of devices, applications, and systems present in the computing environment
- Process information: HP OM makes important or critical status information available on the central console in a consolidated fashion through filtering and event correlation
- Present the problem: HP OM displays the problem in the operator desktop, highlights the problem, and shows the resolution strategy
- Act: HP OM performs predefined actions (automatic or operator-initiated) to solve and correct the problem. HP OM is an open system with a published set of APIs that let you create complete solutions

## Architecture

This section provides detailed information about the architecture of the BlackBerry SPI and Content Pack.

#### Figure 1 High Level Architecture

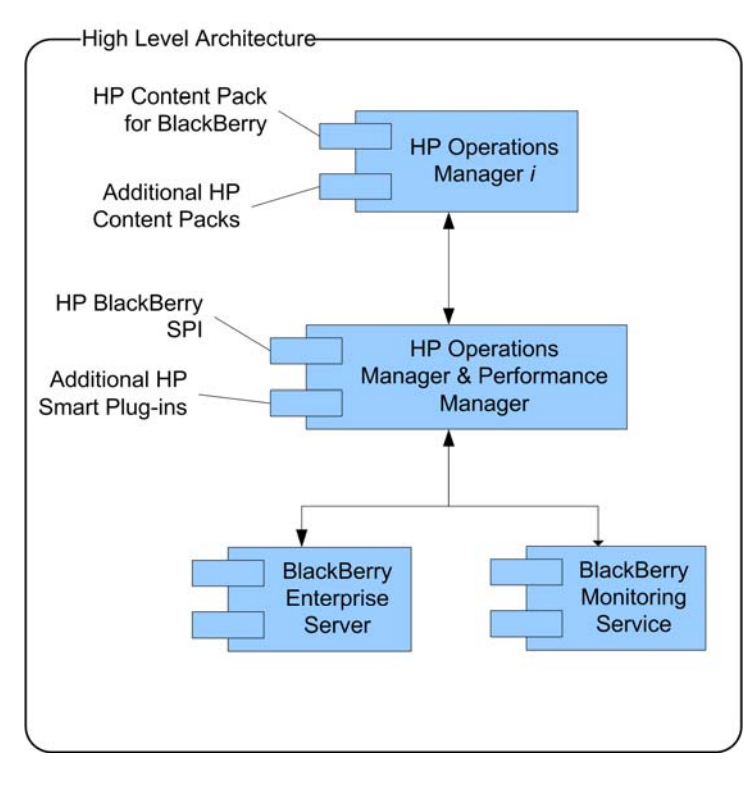

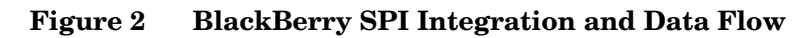

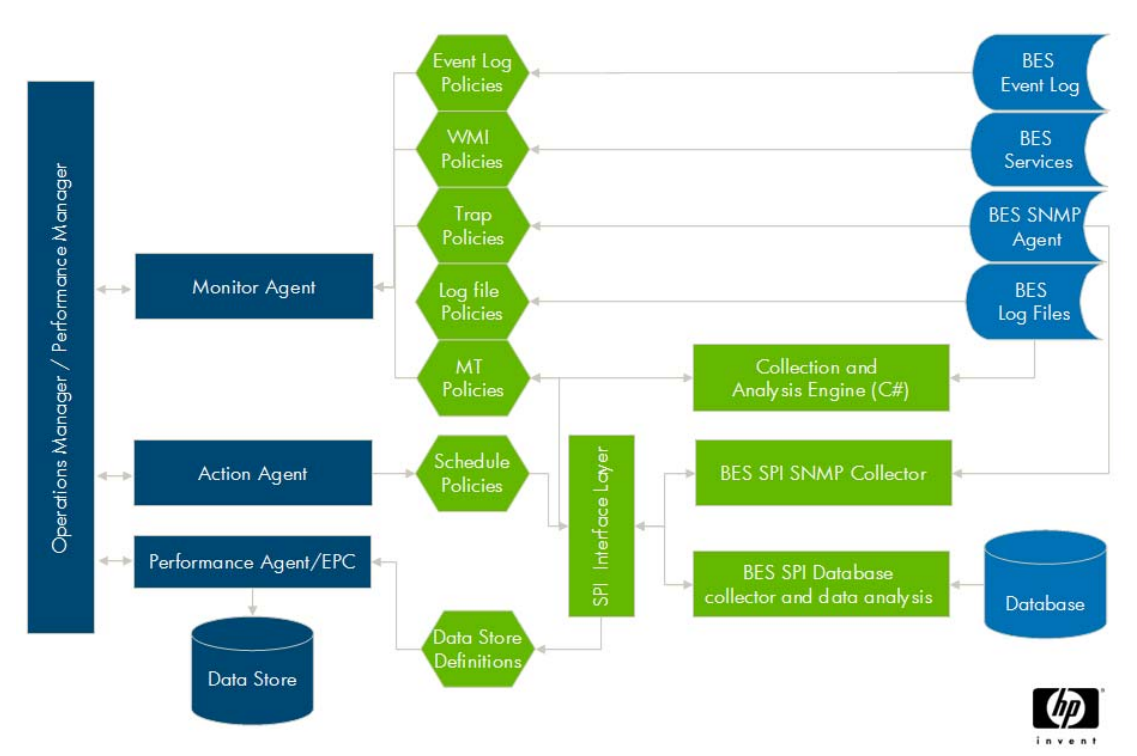

#### Legend:

Dark blue elements are part of the HP Operations Manager.

Green objects depict the BlackBerry SPI components.

Mid blue elements mark BES integration points.

#### BlackBerry SPI software components

The BlackBerry SPI has the following software components:

- BlackBerry SPI instrumentation files
- BlackBerry SPI policies
- BlackBerry SPI tools

The location of the software components depends on the choice of Management Server platform and the particular BlackBerry Enterprise Server management requirements.

#### BlackBerry SPI License

The BlackBerry SPI requires one software license for each managed BlackBerry server or server partition. Licenses are not required to install the BlackBerry SPI on the Management Server. With the BlackBerry SPI installed on the Management Server, you can review the BlackBerry SPI policies, policy groups, node groups, and tools.

#### **Evaluation license**

For evaluation an **instant-on license** is created during the SPI installation. This license is not node-specific and **expires 60 days after installation** of BlackBerry SPI of the OM management server.

#### **Permanent licenses**

If you have purchased the BlackBerry SPI, please go to https://webware.hp.com/ to request your license. The license key will be sent you by mail. There will be one key per BES.

The instant-on license may be replaced at any time with node-specific licenses following the installation process below. Note that it will stay in the list of licenses but SPI operation will be ensured for all nodes with a node-specific license, even though the instant-on license may be expired.

#### Note

To update evaluation licenses to permanent licenses is a simple process. It does not require a reinstallation of the BlackBerry SPI.

## 2 Installation of the BlackBerry Content Pack for HP BSM

This chapter contains instructions on how to install the HP Operations Content Pack for BlackBerry Enterprise Server on the HP BSM Deployment Server .

The installation of the BlackBerry SPI Content Pack is done in several steps:

- Step 1 Install the software on the
- Step 2 Deploy the ODB package
- Step 3 Import the Content Pack
- Step 4 Configure the Topology Synchronization

## Software Requirements

The BlackBerry Content Pack builds relationships between BlackBerry component CIs and CIs which are created by other HP BSM Content Packs:

- Exchange Content Pack (HPOprExc)
- MSSQL Server Content Pack (HPOprMss)
- Content Pack for Infrastructure Management (HPOprInf)

In addition, there are correlation rules which use these relationships to deliver more accurate messages.

This functionality requires the use and proper configuration of the Exchange and MSSQL Server Content Packs for HP Operations Manager i.

Please see the appropriate documentation for details.

# Step 1 – Install the software on the HP BSM Deployment Server

Using the installation file for the HP BSM Deployment Server on which you are installing the BlackBerry Content Pack, perform the following tasks:

- Task 1Log on to the HP BSM Deployment Server using an account that has local administrative<br/>rights.
- Task 2Download the software from or insert the according SPI-DVD, (Please see Release Notes<br/>for further details)
- Task 3 Start Windows Explorer and navigate to the appropriate directory.
- **Task 4** Double-click the following file to start the installation or select the SPI during SPI DVD installation:

HPOprMMBes.msi

Task 5When you see the BlackBerry Content Pack Installation Wizard, follow the on-screen<br/>instructions.

#### Note

You must install from a local hard drive or CD ROM drive. The installation fails if you attempt to install from a mapped share.

## Step 2 – Deploy the ODB package

The next steps have to be performed using the HP BSM Administration. Please log into HP OMi as an administrative user.

Task 1 Open the Package Manager in the ODB Administration section.

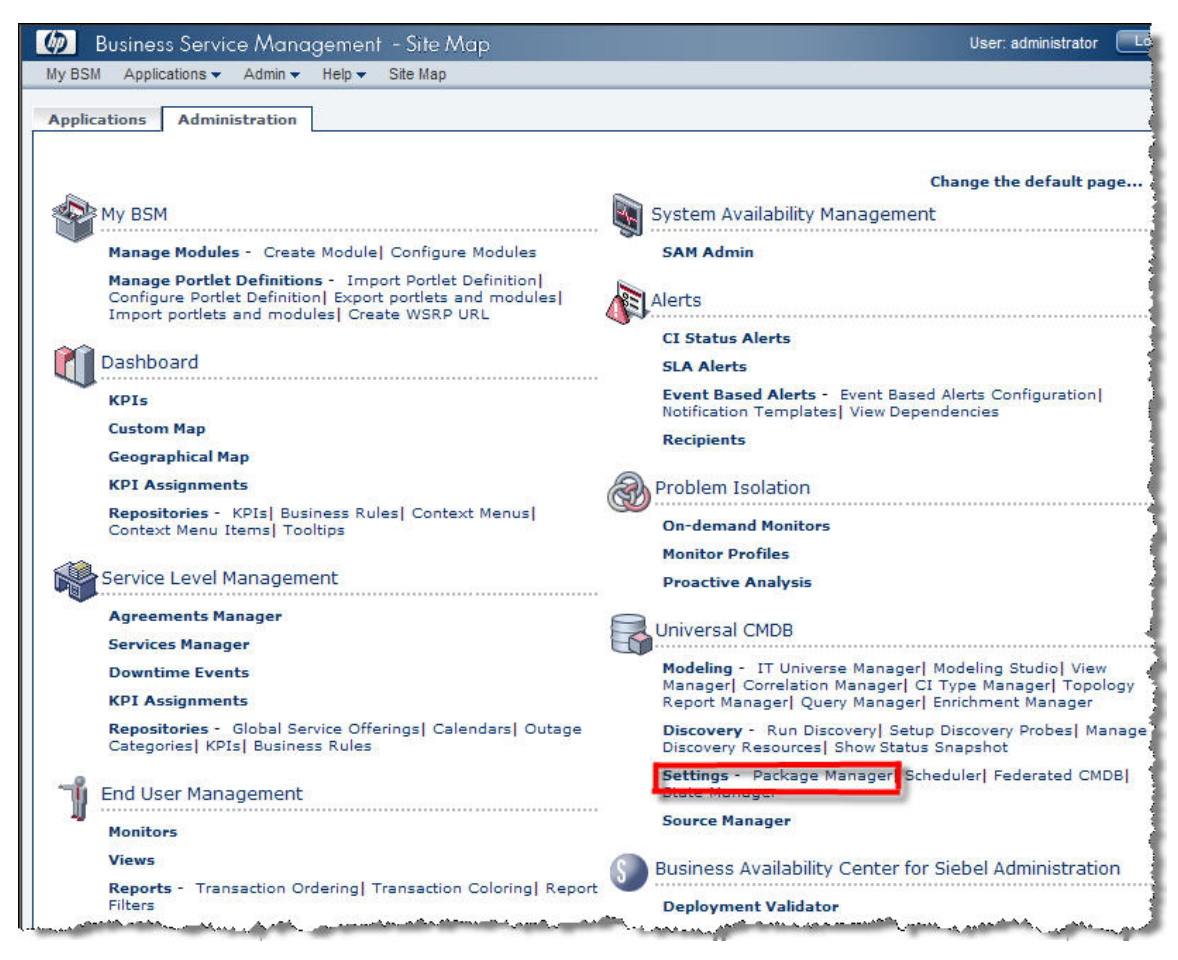

Figure 3 Open the ODB Package Manager

Task 2 Locate the HP Operations Content Pack for BlackBerry Enterprise Server (HPOprMMBes).

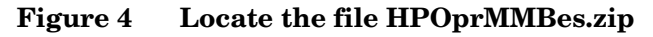

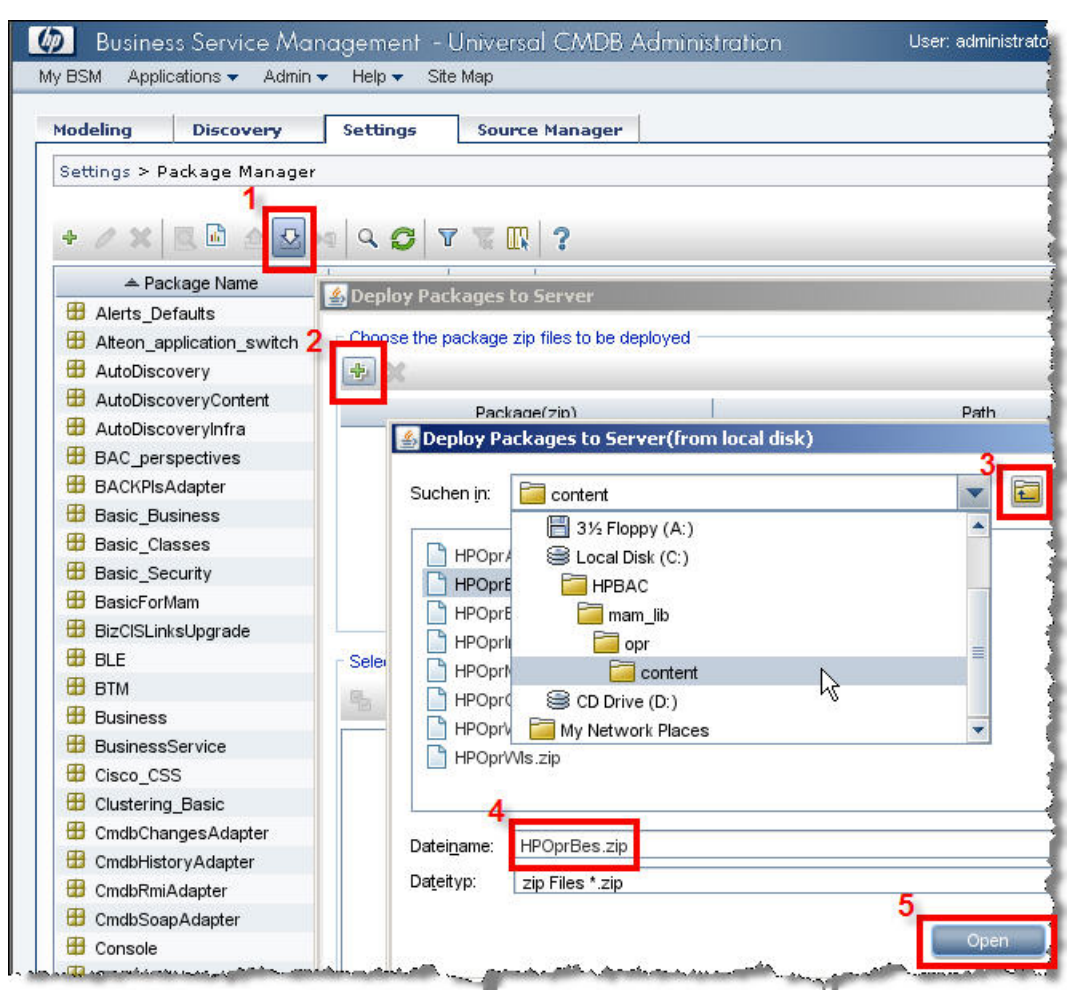

Task 3 Deploy the HP Operations Content Pack for BlackBerry Enterprise Server.

Figure 5 Deploy the file HPOprMMBes.zip

| Choose the package zip files to be d | leployed                                  |  |
|--------------------------------------|-------------------------------------------|--|
| + X                                  |                                           |  |
| Package(zip)                         | Path                                      |  |
| HPOprBes.zip                         | C:\HPBAC\mam_lib\opr\content\HPOprBes.zip |  |
|                                      |                                           |  |
|                                      |                                           |  |
|                                      |                                           |  |
|                                      |                                           |  |
|                                      |                                           |  |
|                                      | 00000                                     |  |
| Select the resources you want to de  | eploy                                     |  |
| Select the resources you want to de  | eploy                                     |  |
| Select the resources you want to de  | sploy                                     |  |
| Select the resources you want to de  | eploy                                     |  |
| Select the resources you want to de  | eploy                                     |  |
| Select the resources you want to de  | eploy                                     |  |
| Select the resources you want to de  | eploy                                     |  |
| Select the resources you want to de  | sploy                                     |  |
| Select the resources you want to de  | sploy                                     |  |

#### Figure 6 Check the deployment results

| X             |                                    |                 |
|---------------|------------------------------------|-----------------|
| Package(zip)  |                                    | Path            |
| OprBes.zip    | C:\HPBAC\mam_lib\opr\conter        | nt\HPOprBes.zip |
| elect the res | purces were deployed successfully. |                 |
|               |                                    |                 |

 Task 4
 Verify that the HPOprMMBes Content Pack has been loaded and is shown in the inventory.

#### Figure 7 Verify the Package Manager inventory

| BSM Applications - Admin  | r Help    | ite Map |                                                                       | _ |
|---------------------------|-----------|---------|-----------------------------------------------------------------------|---|
| odeling Discovery         | Settings  | Source  | Manager                                                               |   |
| ettings > Package Manager |           |         |                                                                       |   |
|                           |           |         |                                                                       |   |
| • / X 🗏 🖬 🛆 🖧 •           | 0 0 0     | 7 7 10  | 2                                                                     |   |
| ▲ Package Name            | Category  | Readme  | Description                                                           |   |
| Host Resources By SNMP    | Host Reso |         | Host Resources Discovery using SNMP Protocol                          |   |
| Host Resources By TTY     | Host Reso |         | Host Resources Discovery using SSH or Telnet Protocols                |   |
| Host Resources By WMI     | Host Reso |         | Host Resources Discovery using WMI                                    |   |
| IPOprAds                  | OM        |         | Views and TQLs for Microsoft Active Directory                         |   |
| 🗐 HPOprBes                | OM        | ( )     | Views and TQLs for BlackBerry Enterprise Server                       |   |
| HPOprExc                  | OM        |         | Views and TQLs for Microsoft Exchange Server 2007                     |   |
| 🝯 HPOprinf                | OM        |         | Views and TQLs for Systems, Cluster and Virtualization Infrastructure |   |
| 🝯 HPOprMss                | OM        |         | Views and TQLs for Microsoft SQL Server                               |   |
| 🍯 HPOprOra                | OM        |         | Views and TQLs for Oracle                                             |   |
| 🍯 HPOprWbs                | OM        |         | Websphere Content Pack                                                |   |
| 🝯 HPOprWis                | OMI       |         | WLS Content Pack                                                      |   |
| BM_HTTP_Server            | Web Tier  |         | IBM HTTP Server Discovery                                             | _ |
| 🗄 IIS                     | Web Tier  |         | Microsoft Internet Information Server Discovery                       | - |
| 🗄 ΙΤΟ                     |           |         |                                                                       |   |
| ch.                       |           |         |                                                                       |   |

## Step 3 – Import the Content Pack

The next step is to import the actual definition of the Content Pack. This step is similar for all HP Operations Content Packs and is described in detail in the HP BSM online help.

Task 1 Open the Content Pack Manager in the Operations Management section.

Figure 8 Open the Content Pack Manager

| Design Operations Content   | Tune Operations Management                | Manage Content |
|-----------------------------|-------------------------------------------|----------------|
| Manage Content > Content Pa | cks                                       | -              |
| Content Pack Definitions    | Details                                   |                |
| G * 11 O × 💽 ?              | General Content                           |                |
|                             | most Content Pack Definitions and Content |                |
| 🗂 HPOprMss                  | Content Dack Information                  |                |
|                             | Content Pack information                  |                |
|                             | ID:                                       |                |
|                             | Display Name:                             |                |
|                             | Name:                                     |                |
|                             |                                           |                |

Task 2 Locate the Content Pack definition file

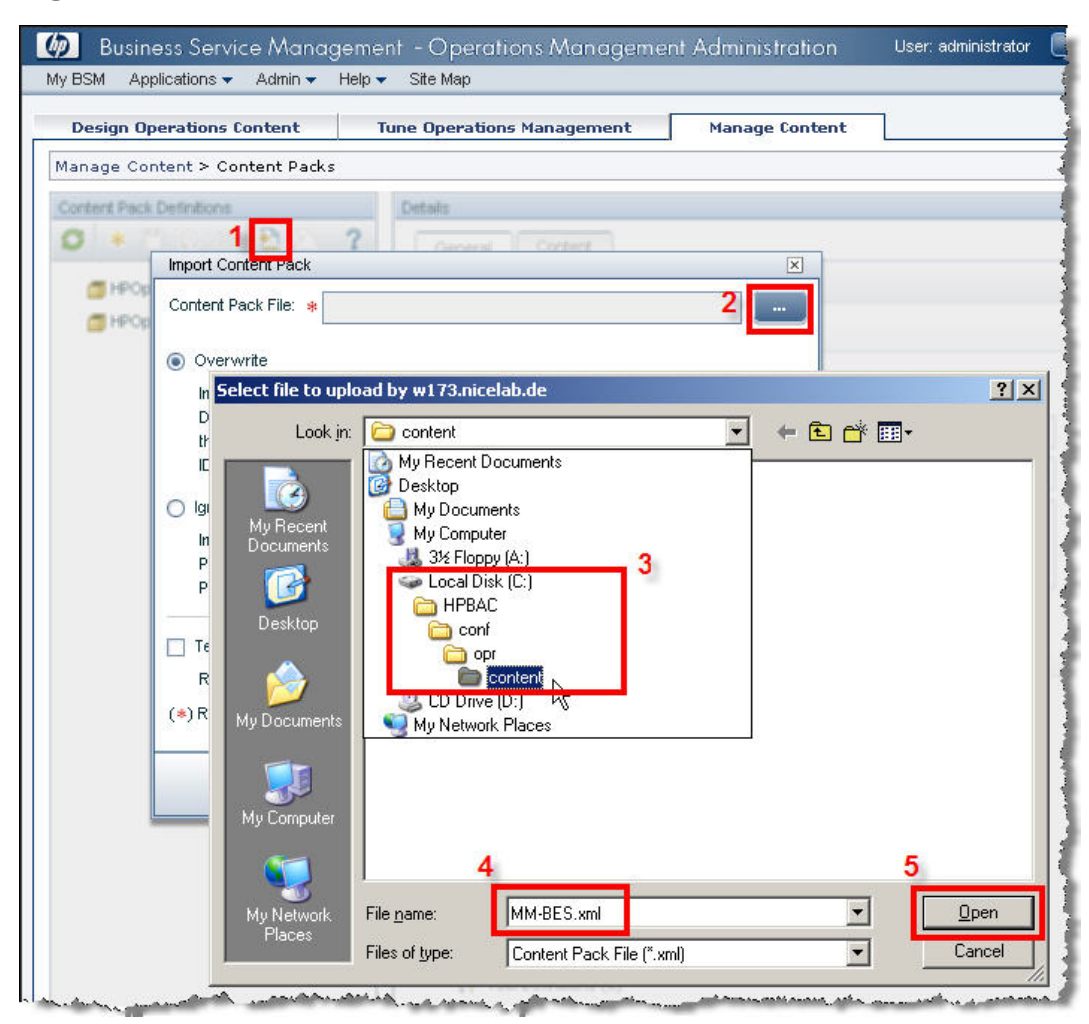

Figure 9 Locate the Content Pack

Task 3 Import the Content Pack

#### Figure 10 Import the Content Pack

| MM-BES.xml - Import Content Pack                                                                                                    | x                                    |
|----------------------------------------------------------------------------------------------------|--------------------------------------|
| Content Pack File: * MM-BES.xml                                                                                                    |                                      |
| Overwrite                                                                                                    |                                      |
| Imports all objects contained within the Content Pack, including the Conte<br>Definition. Any objects existing in the target system with IDs that match<br>the specified Content Pack are overwritten. Any new objects are create<br>IDs do not match, the entire import is aborted. | ent Pack<br>objects in<br>ed. If any |
| O Ignore                                                                                                    |                                      |
| Imports all new objects contained within the Content Pack, including the                                                                                                    | Content                              |
| Pack Definition, and ignores any objects in the Content Pack, including the Pack Definition, which currently exist within the target system.                                                                                                    | ne Content                           |
| Test                                                                                                    |                                      |
| Run import in test mode only. No changes are committed to the database                                                                                                    | э.                                   |
| (*) Required field                                                                                                    |                                      |
| Import                                                                                                    | Help                                 |

Task 4 Check the results of the import

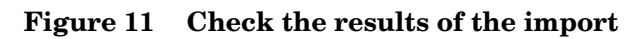

| Information | n                                                                                                    |  |
|-------------|----------------------------------------------------------------------------------------------------|--|
| í           | successfully imported.<br>2 Graph Family objects were successfully imported.<br>3 View Mapping objects were successfully imported.<br>10 Correlation Rule objects were successfully imported.<br>Content Pack HPOprBes successfully imported. |  |
|             | ок                                                                                                    |  |

Task 5 Verify the Content Pack

| Business Service Managem           | ent - Operations             | Management Administration User: administrator |
|------------------------------------|------------------------------|-----------------------------------------------|
| My BSM Applications ▼ Admin ▼ Help | <ul> <li>Site Map</li> </ul> |                                               |
| Design Operations Content          | Tune Operations Ma           | nagement Manage Content                       |
| Manage Content > Content Packs     |                              |                                               |
| Content Pack Definitions           | Details                      |                                               |
| <b>○</b> * " ○ × 법 법 ?             | General                      | iontent                                       |
| 🗇 HPOprBes                         |                              |                                               |
| HPOprExc                           | Content Pack I               | nformation                                    |
| HPOprMss                           | ID:                          | ba8f4e5f-baf9-4dd7-9752-5ba8a6fe1c28          |
|                                    | Display Name:                | HPOprBes                                      |
|                                    | Name:                        | HPOprBes                                      |
|                                    | Description:                 | Content pack for BlackBerry Enterprise Server |
|                                    |                              |                                               |
|                                    | Content Pack 5               | ype Indicators (2)<br>ndicators (33)          |
|                                    | 🗄 👯 Indicator                | r Values (76)                                 |
|                                    | ⊡ 🕀 👬 Mapping                | Rules (7)                                     |
|                                    |                              | Definitions (7)                               |
|                                    | E 💢 Hearth In                | iaicator to KPI kule Assignments (54)         |
|                                    |                              | initiana (R)                                  |
|                                    |                              | anninas (3)                                   |
|                                    | H Granh F                    | amily Mannings (2)                            |
|                                    | 🗄 📰 Graph F                  | anilies (2)                                   |
|                                    | Granh C                      | ategories (D)                                 |

Figure 12 Verify the Content Pack

## Step 4 – Configure the Topology Synchronization

The HP BSM Topology Synchronization tool reads configuration item (CI) data from HPOM and writes it into the ODB.

This process has to be configured for the Content Pack related CIs and is described in detail in the HP BSM online help.

Here are the tasks which have to be performed in order to activate the Topology Synchronization for the Content Pack for BlackBerry Enterprise Server.

#### Task 6 Open the Infrastructure Settings Manager, select the context "Operations Management" and locate the section "HPOM Topology Synchronization".

#### Figure 13 Open the Infrastructure Setting Manager

|                                                                                                    | niity Center - Platform Aamin                                                                                                    | istration                                                                                                    | User: administr                                                     |
|----------------------------------------------------------------------------------------------------|----------------------------------------------------------------------------------------------------|----------------------------------------------------------------------------------------------------|---------------------------------------------------------------------|
| SM Applications 👻 🥠                                                                                 | Admin 👻 Help 👻 Site Map                                                                                                    |                                                                                                    |                                                                     |
| etup and Maintenanc                                                                                 | e Data Collection Re                                                                                                    | eport Schedule Manage                                                                                                    | users and Permissions                                               |
| frastructure Setti                                                                                  | ngs Manager                                                                                                    |                                                                                                    |                                                                     |
| ect Context:                                                                                        |                                                                                                    |                                                                                                    |                                                                     |
| Applications Operat                                                                                 | ions Management                                                                                                    | •                                                                                                    |                                                                     |
| Foundations Alertin                                                                                 | 9                                                                                                    | *                                                                                                    |                                                                     |
| 10000000000000000000000000000000000000                                                              |                                                                                                    | 274                                                                                                    |                                                                     |
| A11                                                                                                 |                                                                                                    |                                                                                                    |                                                                     |
| All                                                                                                 |                                                                                                    |                                                                                                    |                                                                     |
| All<br>Operations Manage                                                                            | ment - HPOM Topology Synchroni                                                                                                    | ization                                                                                                    |                                                                     |
| All<br>Operations Manage<br>Name≜                                                                   | ment - HPOM Topology Synchroni<br>Description                                                                                                    | ization                                                                                                    | Value                                                               |
| All<br>Operations Manage<br>Name A<br>Dump Data                                                     | ment - HPOM Topology Synchroni<br>Description<br>Enables (true) the saving of the c<br>processing steps to the hard disk<br>recommended for production syst<br>performance.                                                                                                    | ization<br>data from all<br>This is not<br>tems, as it impacts                                                                                    | Value                                                               |
| All<br>Operations Manage<br>Name A<br>Dump Data<br>Groovy Scripts                                   | ment - HPOM Topology Synchroni<br>Description<br>Enables (true) the saving of the c<br>processing steps to the hard disk<br>recommended for production syst<br>performance.<br>Enables (true) Groovy script usag<br>synchronization data during the s<br>process.                                                                                                    | ization<br>data from all<br>This is not<br>tems, as it impacts<br>e to manipulate the<br>synchronization                                          | Value<br>false<br>true                                              |
| All<br>Operations Manage<br>Name 4<br>Dump Data<br>Groovy Scripts<br>Packages for<br>Targeton Groot | ment - HPOM Topology Synchroni<br>Description<br>Enables (true) the saving of the c<br>processing steps to the hard disk<br>recommended for production syst<br>performance.<br>Enables (true) Groovy script usag<br>synchronization data during the s<br>process.<br>Semicolon-separated list of packs                                                                            | ization<br>data from all<br>This is not<br>tems, as it impacts<br>e to manipulate the<br>synchronization<br>ages that are used                    | Value<br>false<br>true<br>default;nodegroups;operations-            |
| All<br>Operations Manage<br>Name A<br>Dump Data<br>Groovy Scripts<br>Packages for<br>Topology Sync  | ment - HPOM Topology Synchroni<br>Description<br>Enables (true) the saving of the c<br>processing steps to the hard disk<br>recommended for production syst<br>performance.<br>Enables (true) Groovy script usage<br>synchronization data during the s<br>process.<br>Semicolon-separated list of packa<br>for topology synchronizations.<br>Enables (true) IP resolutions for po | ization<br>data from all<br>This is not<br>tems, as it impacts<br>e to manipulate the<br>synchronization<br>ages that are used<br>odes without IP | Value<br>false<br>true<br>default; nodegroups; operations-<br>agent |

#### Task 7 Add the topology synchronization directors for the BlackBerry Content Pack

Figure 14 Add the BlackBerry Content Pack to the synchronization list

| HP Business #      | Availability Center                                                               | 2     |
|--------------------|-----------------------------------------------------------------------------------|-------|
| Edit Setting       |                                                                                   |       |
| Name:              | Packages for Topology Sync                                                        |       |
| Description:       | Semicolon-separated list of packages that are used for topology synchronizations. |       |
| Value:             | ps-agent;HPOprMss;HPOprExc;HPOprBes                                               |       |
| Note:              | The change takes effect immediately.                                              |       |
| Restore De         | fault Save C                                                                      | ancel |
| ttp://w173.nicelat | o.de/topaz/isps/act/ui/components/dialog/dialog                                   |       |

## 3 Troubleshooting the BlackBerry Content Pack

## CI Resolution and CI Relationships

If messages forwarded from the OM server and appearing as BSM events are not linked to the correct Blackberry CI in BSM, or if expected "use" relationships are missing in the Blackberry CI topology, please read on.

The BlackBerry SPI service discovery adds the names of MSSQL Server and Microsoft Exchange Server hosts as attributes to the BlackBerry CIs. This information is then used to establish the relationships in the BlackBerry universe.

These names are the result of a name resolution on the managed nodes, where the object reference to a MSSQL Server or Exchange Server has been discovered.

It's essential that these names are the same as those discovered by the appropriate Smart Plug-In, i.e. the Database SPI for SQL Server or the Exchange SPI.

In addition, the BlackBerry SPI adds CI resolution hints to its messages using the resolved name of the generating host.

Thus, the name resolution must deliver identical results on the OM server and the BSM server, or else the CI resolution will not succeed and the BSM events are not linked to the expected BlackBerry CI.

In short, the name resolution method has to be configured in a consistent way on both the OM and the BSM server and all OM managed hosts.

## 4 De-Installation of the BlackBerry Content Pack

The instructions in this section describe how to remove the BlackBerry Content Pack software quickly and cleanly from the BSM Platform.

The following steps should be taken:

- Step 1 Remove the Content Pack
- Step 2 Remove the ODB package
- Step 3 Remove the Topology Synchronization information
- Step 4 Remove the BlackBerry SPI

## Step 1 - Remove the Content Pack

- Log on to the BSM Portal as a user with sufficient privileges
- Open Admin->Operations Management ->Manage Content -> Content Packs
- Select the HPOprBes Content Pack definition.
- Click "Delete Item" and confirm.

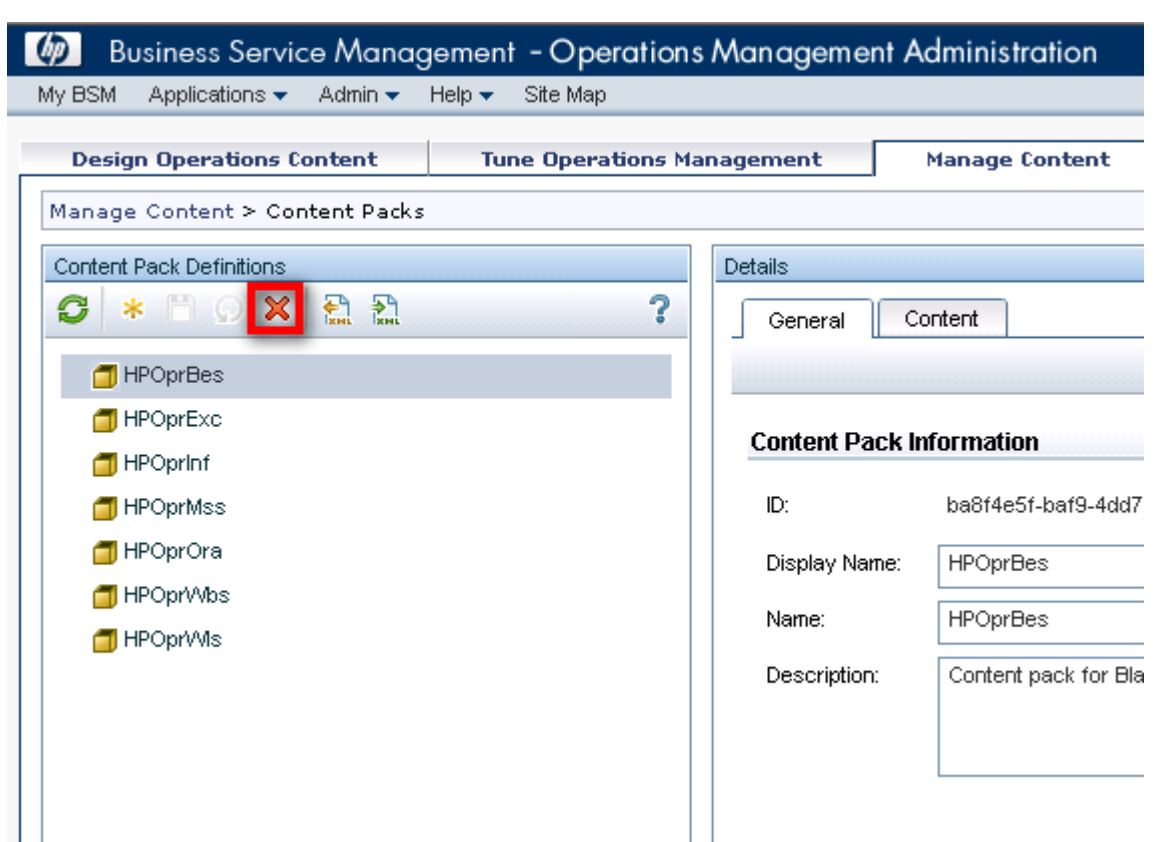

Figure 15 Remove the HPOprBes Content Pack

## Step 2 - Remove the ODB package

Log on to the BSM Portal as a user with sufficient privileges

- Open Admin->ODB Administration
- Open the "Settings" tab.
- Choose "Package Manager".
- Highlight the HPOprBes package
- Click "remove" and confirm

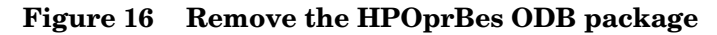

| Business Service Management - Universal CMDB Administration |       |  |
|-------------------------------------------------------------|-------|--|
| My BSM Applications                                         |       |  |
| Modellieren Discovery Einstellungen Source Ma               | nager |  |
| Einstellungen > Package Manager                             |       |  |
| + ∥ズ Q 🖻 ≙ ⊻ +⊋ Q 🗲 ⊽ 🐨 限 ?                                 |       |  |
| A Package-Name                                              | Kate  |  |
| 🕤 HPOprAds                                                  | ОМ    |  |
| G HPOprBes                                                  | OM    |  |
| 19 HPOprExc                                                 | OM    |  |
| 🕤 HPOprinf                                                  | OM    |  |
| 1 HPOprMss                                                  | OM    |  |
| 📁 HPOprOra                                                  | ОМ    |  |
| 📁 HPOprWbs                                                  | OM    |  |
| S UDOwillia                                                 | 014   |  |

## Step 3 - Remove the Topology Synchronization information

 
 Task 1
 Open the Infrastructure Settings Manager, select the context "Operations Management" and locate the section "HPOM Topology Synchronization".

Figure 17 Open the Infrastructure Setting Manager

| M Applications -                                                                          |                                                                                                    | NAME OF TAXABLE PARTY.                                                                                                    |                                                                                                    |                                                  |                     |
|-------------------------------------------------------------------------------------------|----------------------------------------------------------------------------------------------------|----------------------------------------------------------------------------------------------------|----------------------------------------------------------------------------------------------------|--------------------------------------------------|---------------------|
| SWI Applications                                                                          | Admin 👻 Help 👻                                                                                                    | Site Map                                                                                                    |                                                                                                    |                                                  |                     |
| etup and Maintenan                                                                        | e Data C                                                                                                    | ollection                                                                                                    | Report Schedule Man                                                                                                    | ager Users                                       | and Permissions     |
| frastructure Sett                                                                         | ngs Manager                                                                                                    |                                                                                                    |                                                                                                    |                                                  |                     |
| ect Context:                                                                              |                                                                                                    |                                                                                                    |                                                                                                    |                                                  |                     |
| Applications Opera                                                                        | tions Management                                                                                                    |                                                                                                    |                                                                                                    |                                                  |                     |
| Foundations Alerti                                                                        | 10                                                                                                    |                                                                                                    | *                                                                                                    |                                                  |                     |
|                                                                                           |                                                                                                    |                                                                                                    |                                                                                                    |                                                  |                     |
| 6.50                                                                                      |                                                                                                    |                                                                                                    |                                                                                                    |                                                  |                     |
|                                                                                           |                                                                                                    |                                                                                                    |                                                                                                    |                                                  |                     |
| Operations Manag                                                                          | ement - HPOM To                                                                                                    | nology Sync                                                                                                    | bropization                                                                                                    |                                                  |                     |
| Operations Manag                                                                          | ement - HPOM To                                                                                                    | pology Sync                                                                                                    | hronization                                                                                                    |                                                  |                     |
| Operations Manag<br>Name≜                                                                 | ement - HPOM To<br>Description                                                                                                    | pology Sync                                                                                                    | hronization                                                                                                    | Value                                            |                     |
| Operations Manag<br>Name≜<br>Dump Data                                                    | ement - HPOM To<br>Description<br>Enables (true) th<br>processing step:<br>recommended fo<br>performance.                                                                                          | pology Sync<br>he saving of<br>s to the hard<br>or production                                                                      | hronization<br>the data from all<br>I disk. This is not<br>n systems, as it impacts                                                                                 | Value<br>false                                   |                     |
| Operations Manag<br>Name≜<br>Dump Data<br>Groovy Scripts                                  | ement - HPOM To<br>Description<br>Enables (true) th<br>processing steps<br>recommended fi<br>performance.<br>Enables (true) G<br>synchronization<br>process.                                       | pology Sync<br>he saving of<br>s to the hard<br>or production<br>iroovy script<br>data during                                      | hronization<br>the data from all<br>disk. This is not<br>n systems, as it impacts<br>usage to manipulate the<br>the synchronization                                 | Value<br>false<br>true                           |                     |
| Operations Manag<br>Name≜<br>Dump Data<br>Groovy Scripts<br>Packages for<br>Topology Sync | ement - HPOM To<br>Description<br>Enables (true) ti<br>processing step;<br>recommended fi<br>performance.<br>Enables (true) G<br>synchronization<br>process.<br>Semicolon-sepa<br>for topology syn | pology Sync<br>he saving of<br>s to the hard<br>or production<br>iroovy script<br>data during<br>rated list of j<br>ichronization: | hronization<br>the data from all<br>disk. This is not<br>n systems, as it impacts<br>usage to manipulate the<br>the synchronization<br>packages that are used<br>s. | Value<br>false<br>true<br>default;nodeg<br>agent | groups; operations- |

Task 2 Remove the topology synchronization director for the BlackBerry Content Pack

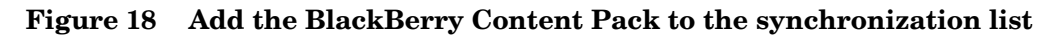

| Edit Setting |                                                             |                           |      |
|--------------|-------------------------------------------------------------|---------------------------|------|
| Name:        | Packages for Topology Sync                                  |                           |      |
| Description: | Semicolon-separated list of packages t<br>synchronizations. | hat are used for topology |      |
| Value:       | hs-agent;HPOprMss;HPOprExc;HPOprBes                         |                           |      |
| Note:        | The change takes effect immediately.                        |                           |      |
| Restore De   | Fault                                                       | Save Ca                   | ncel |

## Step 4 - Remove the BlackBerry SPI Content Pack

- Open Control Panel Add and remove Programs
- Select HPOM BES Content Pack
- Click "remove" and confirm

## 5 BlackBerry SPI Content Pack Reference

## CI Types and ODB Views

The ODB package in the BlackBerry SPI installation package includes the BlackBerry Domain and BlackBerry Topology views, which refers to the BB Enterprise Server, BB Domain and BB Component CI types. The following image shows the relationship among the CI types.

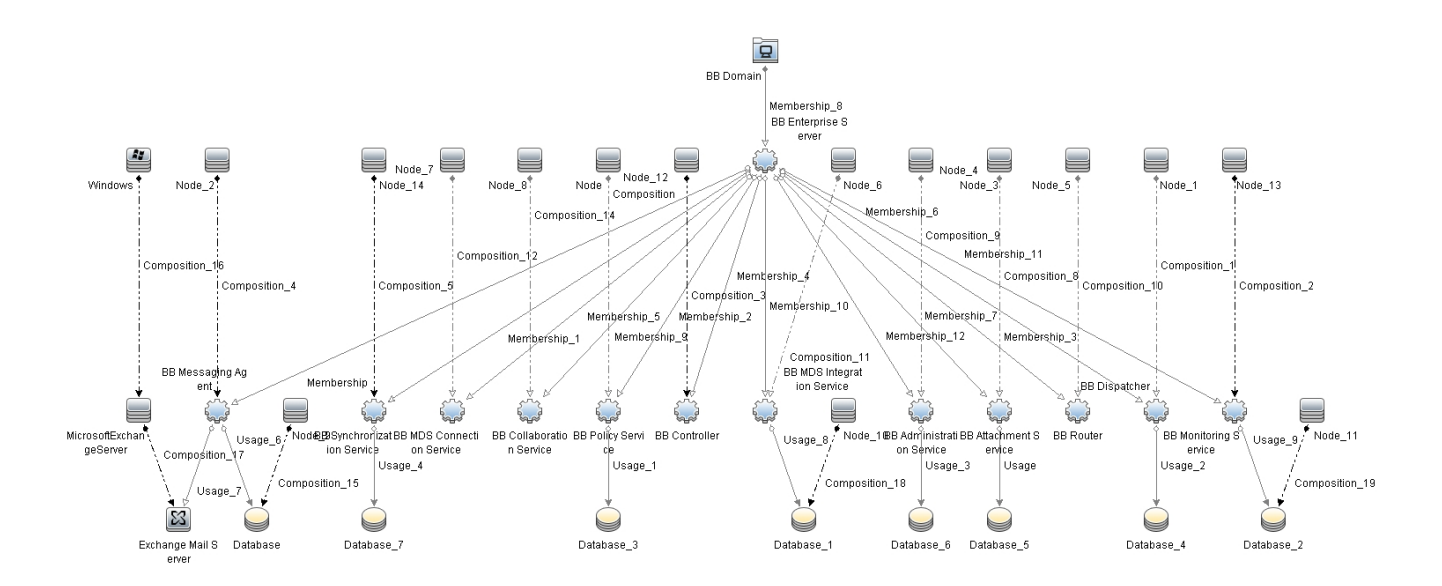

## **Health Indicators**

The BlackBerry SPI Content Pack includes the following Health Indicators (His) to monitor the BlackBerry-related events:

| СІ Туре            | HI                                           | Value        | КРІ          |
|--------------------|----------------------------------------------|--------------|--------------|
| bb_messaging_agent | BB Average Delivery<br>Time Per User         | High, Normal | AVAILABILITY |
| bb_messaging_agent | BB Average MAPI<br>Response Time Per<br>User | High, Normal | AVAILABILITY |

| bb_component       | BB CPU Time in 24H                                        |                           | PERFORMANCE  |
|--------------------|-----------------------------------------------------------|---------------------------|--------------|
| bb_component       | BB Database<br>Average Response<br>Time                   | High, Normal              | PERFORMANCE  |
| bb_component       | BB Database<br>Transaction In 24H                         |                           | PERFORMANCE  |
| bb_component       | BB DB Connection<br>Status                                | Established, Disconnected | AVAILABILITY |
| bb_messaging_agent | BB Dispatcher<br>Connection Status                        | Established, Disconnected | AVAILABILITY |
| bb_component       | BB High Availability<br>Mode                              |                           | AVAILABILITY |
| bb_component       | BB Memory Use                                             | High, Normal              | PERFORMANCE  |
| bb_messaging_agent | BB Message Server<br>Average Response<br>Time             | High, Normal              | AVAILABILITY |
| bb_controller      | BB Number Of Active<br>Agents                             |                           | PERFORMANCE  |
| bb_router          | BB Number Of<br>BlackBerry Devices<br>Connected           |                           | PERFORMANCE  |
| bb_messaging_agent | BB Number Of Failed<br>Connections Per User               |                           | AVAILABILITY |
| bb_messaging_agent | BB Number Of Failed<br>Messages                           |                           | AVAILABILITY |
| bb_messaging_agent | BB Number Of<br>Pending Messages                          |                           | AVAILABILITY |
| bb_component       | BB Number Of<br>Pending Transactions                      |                           | PERFORMANCE  |
| bb_dispatcher      | BB Number Of<br>Processing Threads                        |                           | PERFORMANCE  |
| bb_messaging_agent | BB Number Of<br>Transactions<br>Detected During<br>Rescan | High, Normal              | AVAILABILITY |
| bb_component       | BB Number Of<br>Transactions Waiting<br>To Be Sent        |                           | PERFORMANCE  |

| bb_messaging_agent | BB Number of User<br>Initialization Failures |                           | AVAILABILITY |
|--------------------|----------------------------------------------|---------------------------|--------------|
| bb_messaging_agent | BB Percentage Of<br>Hung Threads             | High, Normal              | AVAILABILITY |
| bb_component       | BB Service Status                            | Up, Down                  | AVAILABILITY |
| bb_component       | BB SRP Connection<br>Status                  | Established, Disconnected | AVAILABILITY |
| bb_component       | BB SRP Link Latency                          | High, Normal              | PERFORMANCE  |

## Event Type Indicators

The BlackBerry SPI Content Pack includes the following  $Event\ Type\ Indicators\ (ETIs)$  to monitor BlackBerry-related events.

| CI Type                | ETI                                         | Description                                | Value                        |
|------------------------|---------------------------------------------|--------------------------------------------|------------------------------|
| bb_messaging_age<br>nt | BB_Average_Delivery_Time_<br>Per_User       | BB Average Delivery Time Per<br>User       | High, Normal                 |
| bb_messaging_age<br>nt | BB_Average_MAPI_Respons<br>e_Time_Per_User  | BB Average MAPI Response<br>Time Per User  | High, Normal                 |
| bb_component           | BB_CPU_Time_in_24H                          | BB CPU Time in 24H                         |                              |
| bb_component           | BB_Database_Average_Resp<br>onse_Time       | BB Database Average<br>Response Time       | High, Normal                 |
| bb_component           | BB_Database_Transaction_In<br>_24H          | BB Database Transaction In 24H             |                              |
| bb_component           | BB_DB_Connection_Status                     | BB DB Connection Status                    | Established,<br>Disconnected |
| bb_messaging_age<br>nt | BB_Dispatcher_Connection_S tatus            | BB Dispatcher Connection<br>Status         | Established,<br>Disconnected |
| bb_component           | BB_High_Availability_Mode                   | BB High Availability Mode                  |                              |
| bb_component           | BB_Memory_Use                               | BB Memory Use                              | High, Normal                 |
| bb_messaging_age<br>nt | BB_Message_Server_Averag<br>e_Response_Time | BB Message Server Average<br>Response Time | High, Normal                 |
| bb_controller          | BB_Number_Of_Active_Agent<br>s              | BB Number Of Active Agents                 |                              |

| bb_router              | BB_Number_Of_BlackBerry_<br>Devices_Connected        | BB Number Of BlackBerry<br>Devices Connected        |                              |
|------------------------|------------------------------------------------------|-----------------------------------------------------|------------------------------|
| bb_messaging_age<br>nt | BB_Number_Of_Failed_Conn<br>ections_Per_User         | BB Number Of Failed<br>Connections Per User         |                              |
| bb_messaging_age<br>nt | BB_Number_Of_Failed_Mess ages                        | BB Number Of Failed<br>Messages                     |                              |
| bb_messaging_age<br>nt | BB_Number_Of_Pending_Me<br>ssages                    | BB Number Of Pending<br>Messages                    |                              |
| bb_component           | BB_Number_Of_Pending_Tra<br>nsactions                | BB Number Of Pending<br>Transactions                |                              |
| bb_dispatcher          | BB_Number_Of_Processing_<br>Threads                  | BB Number Of Processing<br>Threads                  | High, Normal                 |
| bb_messaging_age<br>nt | BB_Number_Of_Transactions<br>_Detected_During_Rescan | BB Number Of Transactions<br>Detected During Rescan | High, Normal                 |
| bb_component           | BB_Number_Of_Transactions<br>_Waiting_To_Be_Sent     | BB Number Of Transactions<br>Waiting To Be Sent     |                              |
| bb_messaging_age<br>nt | BB_Number_of_User_Initializ<br>ation_Failures        | BB Number of User<br>Initialization Failures        |                              |
| bb_messaging_age<br>nt | BB_Percentage_Of_Hung_Th reads                       | BB Percentage Of Hung<br>Threads                    | High, Normal                 |
| bb_component           | BB_Service_Status                                    | BB Service Status                                   | Up, Down                     |
| bb_dispatcher          | BB_SRP_Connection_Errors                             | BB SRP Connection Errors                            |                              |
| bb_component           | BB_SRP_Connection_Status                             | BB SRP Connection Status                            | Established,<br>Disconnected |
| bb_component           | BB_SRP_Link_Latency                                  | BB SRP Link Latency                                 | High, Normal                 |
| bb_messaging_age<br>nt | BB_Transactions_Detected_D<br>uring_Rescan           | BB Transactions Detected<br>During Rescan           |                              |

## **Correlation Rules**

The BlackBerry SPI Content Pack includes the following rules to correlate BlackBerryrelated events.

### BB:BB Dispatcher:Service Status >> BB Dispatcher Connection Status

| DESCRIPTION: Cause: BB Dispatcher:BB Service Status       |                                 |                     |  |
|-----------------------------------------------------------|---------------------------------|---------------------|--|
| Symptom: BB Message Agent:BB Dispatcher Connection Status |                                 |                     |  |
| Cause:                                                    |                                 |                     |  |
| CIT: BB Dispatcher                                        | ETI: Service Status             | Value: Down         |  |
| Symptom                                                   |                                 |                     |  |
| CIT: BB Component                                         | ETI: BB DB Connection<br>Status | Value: Disconnected |  |

# BB:BB Message Agent:Percentage Of Hung Threads >> BB Average Delivery Time Per User

| DESCRIPTION: Cause: BB Message Agent:Percentage Of Hung Threads |                                        |             |  |
|-----------------------------------------------------------------|----------------------------------------|-------------|--|
| Symptom: BB Message Agent:Average Delivery Time Per User        |                                        |             |  |
| Cause:                                                          |                                        |             |  |
| CIT: BB Messaging Agent                                         | ETI: BB Percentage Of Hung<br>Threads  | Value: High |  |
| Symptom                                                         |                                        |             |  |
| CIT: BB Message Agent                                           | ETI: Average Delivery Time<br>Per User | Value: High |  |

### BB:Computer:CPU Load >> BB DB Average Response Time

| DESCRIPTION: Cause: Computer:CPU Load                   |                                           |                     |  |
|---------------------------------------------------------|-------------------------------------------|---------------------|--|
| Sympton: BB Component:BB Database Average Response Time |                                           |                     |  |
| Cause:                                                  |                                           |                     |  |
| CIT: Computer                                           | ETI: CPU Load                             | Value: Bottlenecked |  |
| Symptom                                                 |                                           |                     |  |
| CIT: BB Component                                       | ETI: BB Database Average<br>Response Time | Value: High         |  |

#### BB:Computer:System Status >> BB DB Connection Status

#### DESCRIPTION: Cause: Computer:System Status:Down

| Symptom: BB Component:BB DB Connection Status:Disconnected |                                 |                     |  |
|------------------------------------------------------------|---------------------------------|---------------------|--|
| Cause:                                                     |                                 |                     |  |
| CIT: Computer                                              | ETI: System Status              | Value: Down         |  |
| Symptom                                                    |                                 |                     |  |
| CIT: BB Component                                          | ETI: BB DB Connection<br>Status | Value: Disconnected |  |

### BB:Database:CPU by SQL >> BB Database Average Response Time

| DESCRIPTION: Cause: Database:CPU by SQL                 |                                           |             |  |
|---------------------------------------------------------|-------------------------------------------|-------------|--|
| Symptom: BB Component:BB Database Average Response Time |                                           |             |  |
| Cause:                                                  |                                           |             |  |
| CIT: Database                                           | ETI: CPU by SQL                           | Value: High |  |
| Symptom                                                 |                                           |             |  |
| CIT: BB Component                                       | ETI: BB Database Average<br>Response Time | Value: High |  |

### BB:Database:Database Server Status >> BB DB Connection Status

| DESCRIPTION: Cause: Database:Database Server Status |                                 |                     |  |
|-----------------------------------------------------|---------------------------------|---------------------|--|
| Symptom: BB Component:BB DB Connection Status       |                                 |                     |  |
| Cause:                                              |                                 |                     |  |
| CIT: Database:                                      | ETI: Database Server Status     | Value: Down         |  |
| Symptom                                             |                                 |                     |  |
| CIT: BB Component                                   | ETI: BB DB Connection<br>Status | Value: Disconnected |  |

# BB:Exchange Mail Server:Average Mail Delivery Time >> BB Average Delivery Time Per User

| DESCRIPTION: Cause: Exchange Mail Server:Average Mail Delivery Time |                            |                        |  |
|---------------------------------------------------------------------|----------------------------|------------------------|--|
| Symptom: BB Message Agent:BB Average Mail Delivery Time             |                            |                        |  |
| Cause:                                                              |                            |                        |  |
| CIT: Exchange Mail Server                                           | ETI: Average Mail Delivery | Value: High, Very High |  |

|                       | Time                                  |             |
|-----------------------|---------------------------------------|-------------|
| Symptom               |                                       |             |
| CIT: BB Message Agent | ETI: BB Average Mail<br>Delivery Time | Value: High |

## BB:Exchange Mail Server:Mapi Connectivity >> BB Average MAPI Response Time Per User

| DESCRIPTION: Cause: Exchange Mail Server:Mapi Connectivity       |                                                |                        |  |
|------------------------------------------------------------------|------------------------------------------------|------------------------|--|
| Symptom: BB Message Agent:BB Average MAPI Response Time Per User |                                                |                        |  |
| Cause:                                                           |                                                |                        |  |
| CIT: Exchange Mail Server                                        | ETI: Mapi Connectivity                         | Value: Down            |  |
| Symptom                                                          |                                                |                        |  |
| CIT: BB Message Agent                                            | ETI: BB Average MAPI<br>Response Time Per User | Value: High, Very High |  |

# BB:Exchange Mail Server:Memory Status >> BB Message Agent Average Delivery Time

| DESCRIPTION: Cause: Exchange Mail Server: Exchange Memory Status  |                                                 |                 |  |
|-------------------------------------------------------------------|-------------------------------------------------|-----------------|--|
| Symptom: BB Message Agent:BB Message Server Average Response Time |                                                 |                 |  |
| Cause:                                                            |                                                 |                 |  |
| CIT: Exchange Mail Server                                         | ETI: Exchange Memory<br>Status                  | Value: Critical |  |
| Symptom                                                           |                                                 |                 |  |
| CIT: BB Message Agent                                             | ETI: BB Message Server<br>Average Response Time | Value: High     |  |

## **Tool Definitions**

Additional tools may be found in the HP Operations Manager GUI, where BlackBerry SPI is installed. Refer to the BlackBerry SPI Administration Guide for detailed information.

#### BES SPI Data Storing off

This tools switches off the storing of the Report Data from all templates from the policy group "BlackBerry Enterprise Server". In order to execute correctly, the Data Store needs to be set up before with the help of the performance tool "Create Report Data Store".

#### **BES SPI Data Storing on**

This tool switches on the storing of the Report Data from all templates from the policy group "BlackBerry Enterprise Server". In order to execute correctly, the Data Store needs to be set up before with the help of the performance tool "Create Report Data Store".

#### **BES SPI License Check**

Executing the License Check tool can help finding out if there is a valid runtime license applied to this node. It is advisable to execute it if the BlackBerry SPI cannot work at all with messages like "no license found", or if similar messages show up during normal operation.

As you know, the runtime licenses are node locked and / or time-restricted, so installed runtime licenses may become invalid when the "hostname" changes or the evaluation time frame expires.

The typical output of the License Check is shown here:

List of valid licenses for version A.03.10.

1 x BESPI:TIER2 only A.03.10, features '12345678', expires 2010-12-31, not node locked, V1 license issued 2009-06-04 17:47:36 at 49-71229-1 (r = 0b0f6a8c)

#### **BES SPI License List**

This tool lists all runtime licenses currently available on the management server. However, they must be deployed to the managed nodes in order to be active.

The tool output part will display the list of all currently installed licenses:

1 x BESPI:TIERO only A.03.10, features '00000000', expires 2010-12-31, not node locked, V1 license issued 2009-11-28 11:02:37 at 49-71229-1 (r = 01baa3cd)

1 x BESPI:TIER4 only A.03.10, features '00000000', expires 2010-05-22, not node locked, V1 license issued 2009-05-20 17:55:08 at 49-71229-1 (r = 4df2bd66)

1 x BESPI:TIER2 only A.03.10, features '12345678', expires 2010-12-31, not node locked, V1 license issued 2009-06-04 17:47:36 at 49-71229-1 (r = 0b0f6a8c)

1 x BESPI:TIER1 from A.03.10, features '12345678', expires 2999-12-31, locked to w103.nicelab.de, V1 license issued 2009-06-04 17:48:38 at 49-71229-1 (r = 620506af)

#### BES SPI off

The operation of the BlackBerry SPI may be switched off (and on) for maintenance or other reasons. All active policies will be disabled without the need to remove them from the BES or BMS server.

Please wait ... This operation may take some time, because we must synchronize this action with the Operations agent.

#### **BES SPI on**

The operation of the BlackBerry SPI may be switched on (and off) for maintenance or other reasons. All active policies will be disabled without the need to remove them from the BES or BMS server.

Please wait ...This operation may take some time, because we must synchronize this action with the Operations agent.

## **Graph Templates**

The BlackBerry SPI includes the BlackBerry SPI graph family, which is mapped to the BlackBerry CI types BB Component and BB Enterprise Server. Refer to the BlackBerry SPI documentation for a list of graphs.

## Policy Setting ETIs

The following table lists the Content Pack ETIs and SPI threshold policies that set the ETIs.

For more information refer to the BlackBerry SPI Reference Guide.

| ETI / HI                                | Metric<br>Number | Policy Description                                         |
|-----------------------------------------|------------------|------------------------------------------------------------|
| BB_Dispatcher_Connection_Status         | 00100            | Specifies whether the connection is currently established. |
| BB_Message_Server_Average_Response_Time | 00101            | The average response time for                              |

|                                                  |       | the connection.                                                                                                    |  |
|--------------------------------------------------|-------|----------------------------------------------------------------------------------------------------|--|
| BB_DB_Connection_Status                          | 00102 | Specifies whether the<br>connection is currently<br>established.                                                                                                    |  |
|                                                  | 00209 |                                                                                                    |  |
|                                                  | 00305 |                                                                                                    |  |
|                                                  | 00407 |                                                                                                    |  |
| BB_Database_Average_Response_Time                | 00104 | The average response time for the connection.                                                                                                    |  |
| BB_Average_Delivery_Time_Per_User                | 00105 | The time when an email or<br>calendar message is delivered<br>to the BlackBerry device. The<br>average delivery time is the<br>difference between the time<br>when a transaction is sent to<br>the device and the time when<br>the device returns an<br>acknowledge. |  |
| BB_Average_MAPI_Response_Time_Per_User           | 00107 | In the BlackBerry Enterprise<br>Server for IBM Lotus<br>Domino, the response time of<br>the IBM Lotus Notes API. In<br>BlackBerry Enterprise Server<br>for Microsoft Exchange, the<br>response time of specific<br>MAPI functions.                                   |  |
| BB_Number_Of_Transactions_Detected_During_Rescan | 00113 | In the BlackBerry Enterprise<br>Server for Microsoft<br>Exchange and for Novell<br>GroupWise, it is the number of<br>new messages found during a<br>rescan. (This does not include<br>the notification messages sent<br>from the messaging server).                  |  |
| BB_Percentage_Of_Hung_Threads                    | 00115 | The number of user threads that are detected to be hung.                                                                                                    |  |
|                                                  | 00116 | Specifies whether the high                                                                                                    |  |
|                                                  | 00216 | availability mode of the<br>component is primary or                                                                                                    |  |
| BB_High_Availability_Mode                        |       | standby.                                                                                                    |  |
| BB_Service_Status                                | 00120 | The status of a Component                                                                                                    |  |
|                                                  | 00217 | Service                                                                                                    |  |
|                                                  | 00300 |                                                                                                    |  |
|                                                  | 00400 |                                                                                                    |  |
|                                                  | 00510 |                                                                                                    |  |
|                                                  | 00609 |                                                                                                    |  |
| BB_Database_Average_Response_Time                | 00211 | The average response time for the connection.                                                                                                    |  |
| BB_Memory_Use                                    | 00304 | The amount of real system<br>memory allocated to the                                                                                                    |  |

|                                 | 00406          | process, in KB.                                                                                  |
|---------------------------------|----------------|--------------------------------------------------------------------------------------------------|
| BB_Number_Of_Processing_Threads | 00301<br>00401 | The number of threads that<br>are running in the BlackBerry<br>Enterprise Server<br>environment. |
| BB_SRP_Connection_Status        | 00600          | Specifies whether the<br>connection is currently<br>established.                                 |
| BB_SRP_Link_Latency             | 00602          | The link latency on the SRP connection for the BlackBerry Router.                                |